# Risoluzione dei problemi relativi alle metriche mancanti per l'accesso sicuro in Experience Insights nella sezione Prestazioni degli endpoint

# Sommario

Introduzione Problema Soluzione Informazioni correlate

## Introduzione

In questo documento viene descritto come correggere le metriche mancanti in Experience Insights nella sezione Prestazioni degli endpoint.

# Problema

Per verificare se il problema si ripresenta, procedere come segue:

• Fare clic su Experience Insights > Management

È necessario specificare le metriche Experience Insights nella sezione Endpoints Performance.

- Se lo stato del dispositivo è Non in linea
- Quindi, sono previste le metriche che mostrano i trattini
- Fare clic sul nome utente per visualizzare i dettagli del PC monitorato nel dashboard Secure Access

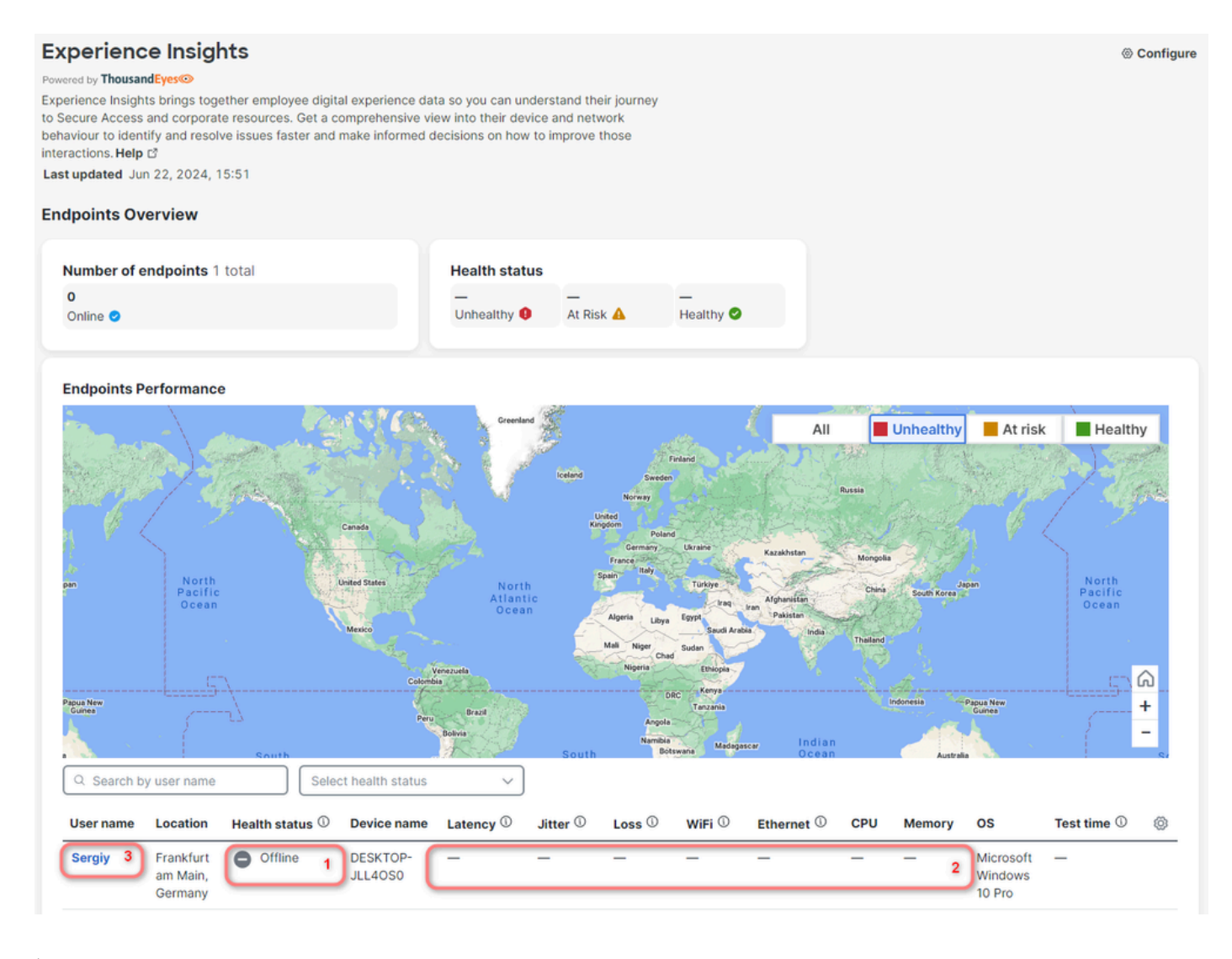

È possibile verificare la data dell'ultima connessione e non sono disponibili dati sulle prestazioni, come previsto perché il dispositivo è Offline.

### Sergiy

Explore device performance metrics, connection quality to application cloud and collaboration tools. Monitor real-time CPU, memory, Wi-Fi strength, and view summarized security and application events for user safety. **Help** L<sup>\*</sup> **Last updated** Jun 22, 2024, 15:53

#### ← Experience Insights Summary

| User Details                                                                                                    |                 | Device Details                 |                            |  |  |  |  |  |  |
|----------------------------------------------------------------------------------------------------|-----------------|--------------------------------|----------------------------|--|--|--|--|--|--|
| Email                                                                                                    | -               | Operating System               |                            |  |  |  |  |  |  |
| Identity Provider                                                                                                    | _               | Client-based Zero Trust Access |                            |  |  |  |  |  |  |
| Hostname                                                                                                    | DESKTOP-JLL4OS0 | Public IP address              | 3.71.48.151 1              |  |  |  |  |  |  |
| Groups                                                                                                    | _               | Last Connected                 | Jun 21, 2024 15:45:30      |  |  |  |  |  |  |
| Devices                                                                                                    | 1 connected     | Last Location                  | Frankfurt am Main, Germany |  |  |  |  |  |  |
| Performance <sup>®</sup> No data available  Collaboration Application Summary <sup>®</sup> No data available for the last 12 hours |                 |                                |                            |  |  |  |  |  |  |

Accendere il PC monitorato con l'agente Thousand Eyes installato. Poi, torna a Experience Insights > Management.

- Quindi, viene visualizzato il numero aggiornato di endpoint online
- Lo stato di integrità indica che un endpoint è At Risk
- Nella tabella sono presenti trattini
- Tuttavia, questi trattini sono previsti se non è stata configurata la versione di NPCAP consentita

#### Configure Configure Configur

#### **Experience Insights**

#### Powered by ThousandEyes

Experience Insights brings together employee digital experience data so you can understand their journey to Secure Access and corporate resources. Get a comprehensive view into their device and network behaviour to identify and resolve issues faster and make informed decisions on how to improve those interactions. **Help** 

Last updated Jun 22, 2024, 15:59

#### **Endpoints Overview**

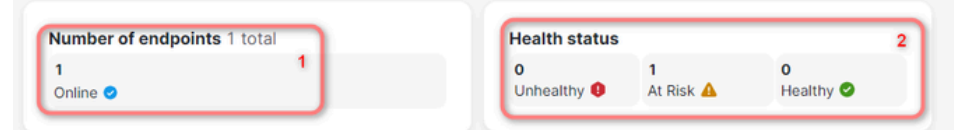

#### **Endpoints Performance**

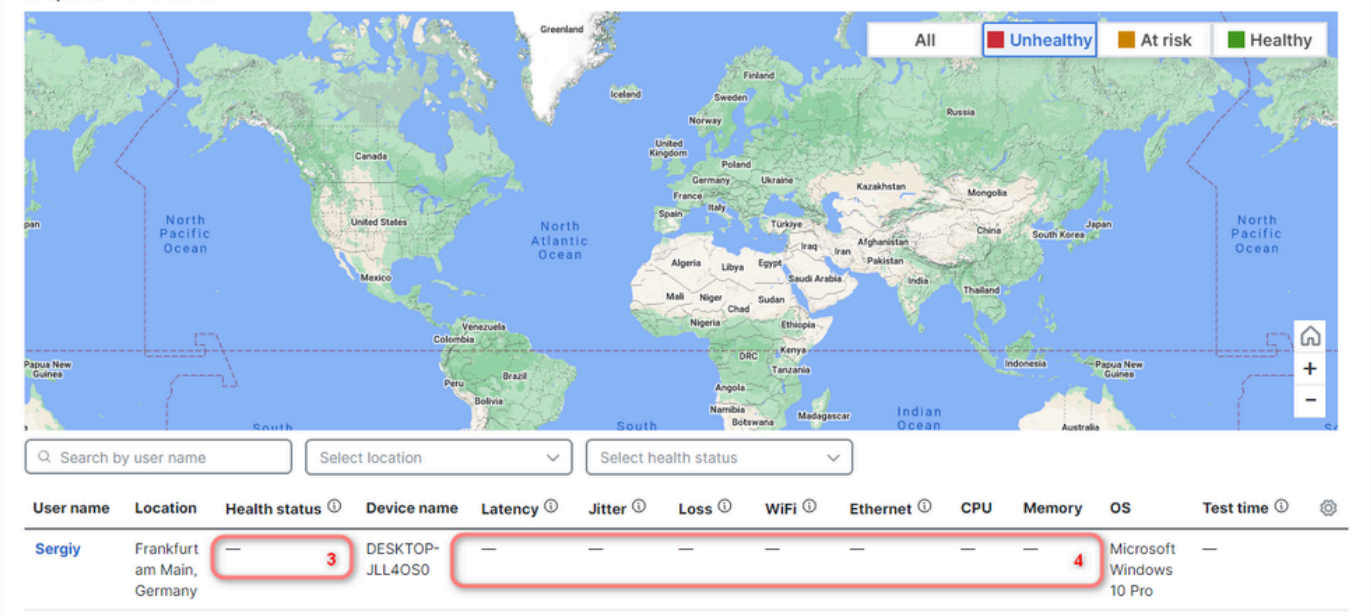

### Soluzione

Per risolvere il problema, verificare i passaggi successivi:

Nel browser (in questo esempio, è necessario utilizzare Chrome)

- Fare clic Settings > More Tools > Developer Tools
- Fare clic sulla casella di controllo Preserve log

Nell'opzione di filtro, inserire la stringa successiva:

https://api.umbrella.com/auth/v2/internal/thousandeyes/v7/endpoint/agents?expand

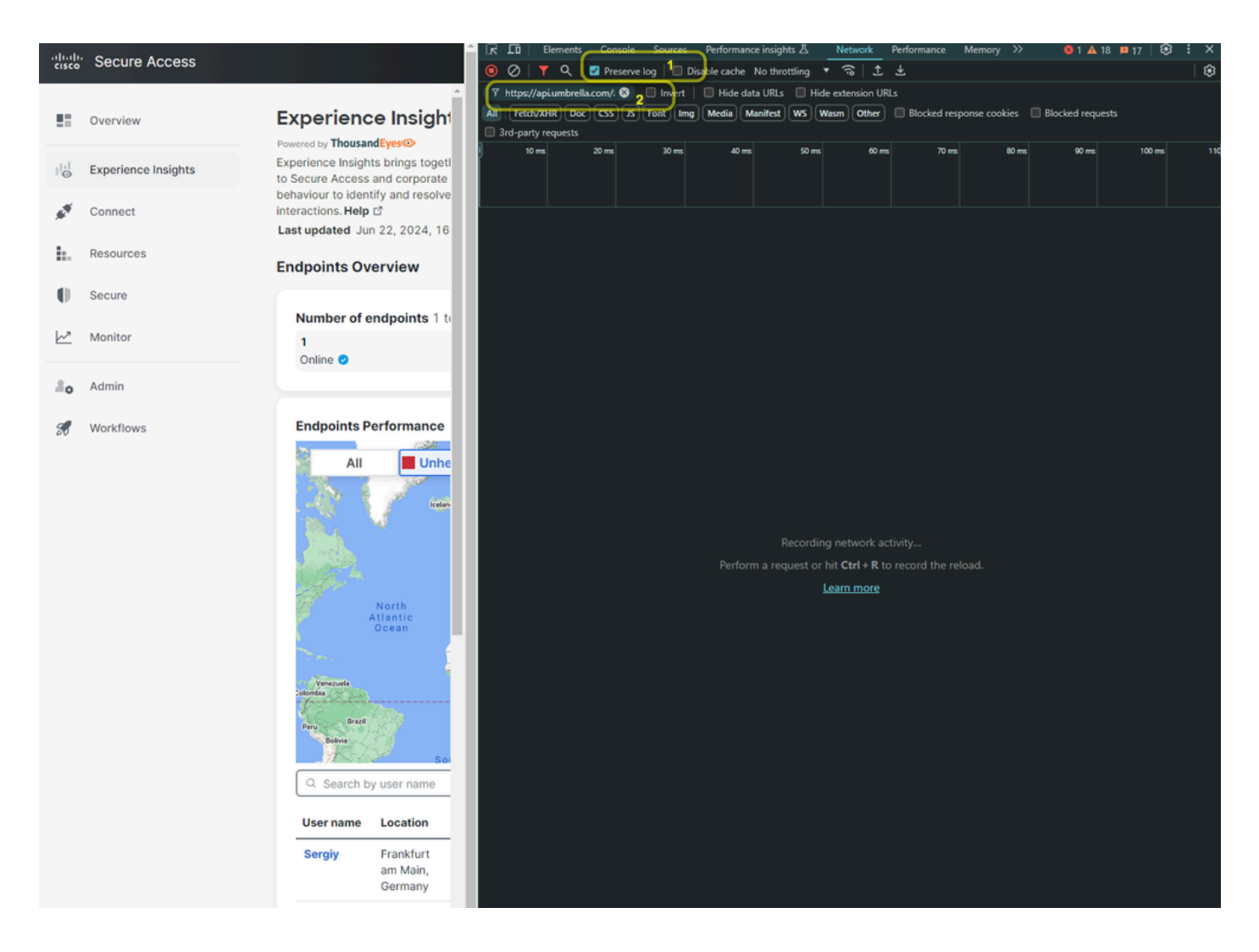

Aggiornare quindi la pagina per visualizzare le richieste in Developer Tools.

| -ili-ili-<br>cisco      | Secure Access       | Î                                                                   | Image: Image: Image | 91▲18 ¤17   🕃 : ×<br>  🕄                     |  |  |  |  |  |  |  |  |  |
|-------------------------|---------------------|---------------------------------------------------------------------|----------------------------------------------------------------------------------------------------|----------------------------------------------|--|--|--|--|--|--|--|--|--|
|                         | Overview            | Experience Insight                                                  | Thtps://api.umbrelia.com/.          Invert         Invert                                                                                                    |                                              |  |  |  |  |  |  |  |  |  |
| $ _{\oslash}^{ \cdot }$ | Experience Insights | Experience Insights brings togetl<br>to Secure Access and corporate | 5000 ms 10000 ms 15000 ms 20000 ms 25000 ms 1                                                                                                    | 30000 ms 35000 ms                            |  |  |  |  |  |  |  |  |  |
| **                      | Connect             | interactions. Help C                                                | Name Status Type Initiator S                                                                                                    | itze Time                                    |  |  |  |  |  |  |  |  |  |
| h.                      | Resources           | Endpoints Overview                                                  | agents?expand=clients%2CvpnProfiles%2CnetworkInterfa         200         preflight         Preflight (*)           agents?expand=clients%2CvpnProfiles%2CnetworkInterfa         00         fetch <u>BaseThousandEyesApiClientjs1</u> (*) agents?expand=clients%2CvpnProfiles%2CnetworkInterfa         200         fetch <u>BaseThousandEyesApiClientjs1</u>                                                                                                    | 0 B 141 ms<br>1.5 kB 481 ms<br>1.5 kB 656 ms |  |  |  |  |  |  |  |  |  |
| 10                      | 0                   |                                                                     |                                                                                                    |                                              |  |  |  |  |  |  |  |  |  |

• Fare clic su Response

• La risposta contiene il formato JSON strutturato con sezioni per ogni PC monitorato. È possibile scorrere verso il basso fino alla fine della sezione per un PC specifico e annotare la versione npcap. In questo esempio, si dispone di un PC di prova con versione npcap 1.78

• Se la tabella contiene altre informazioni, controllare User name la versione npcap di ciascun PC monitorato

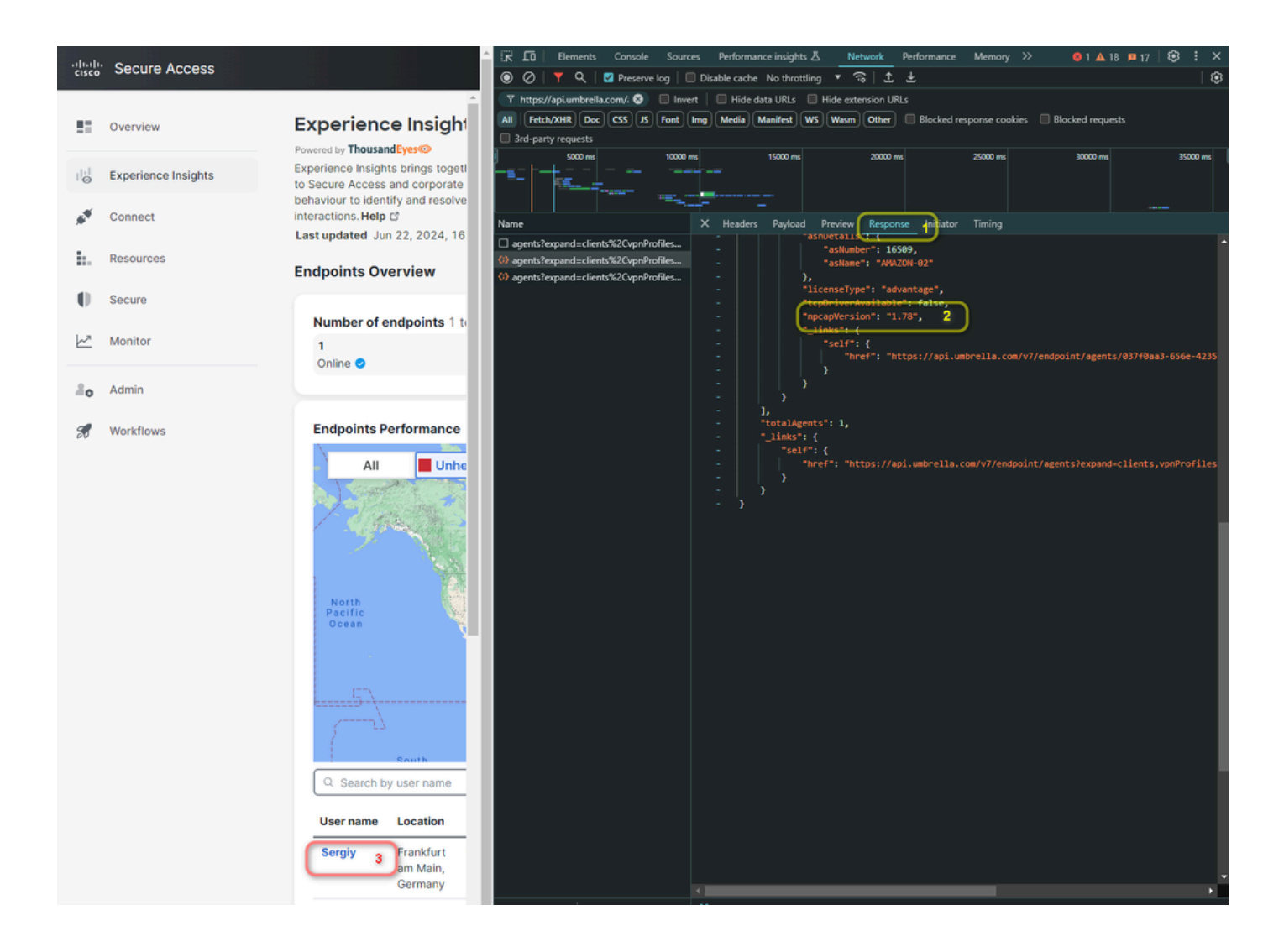

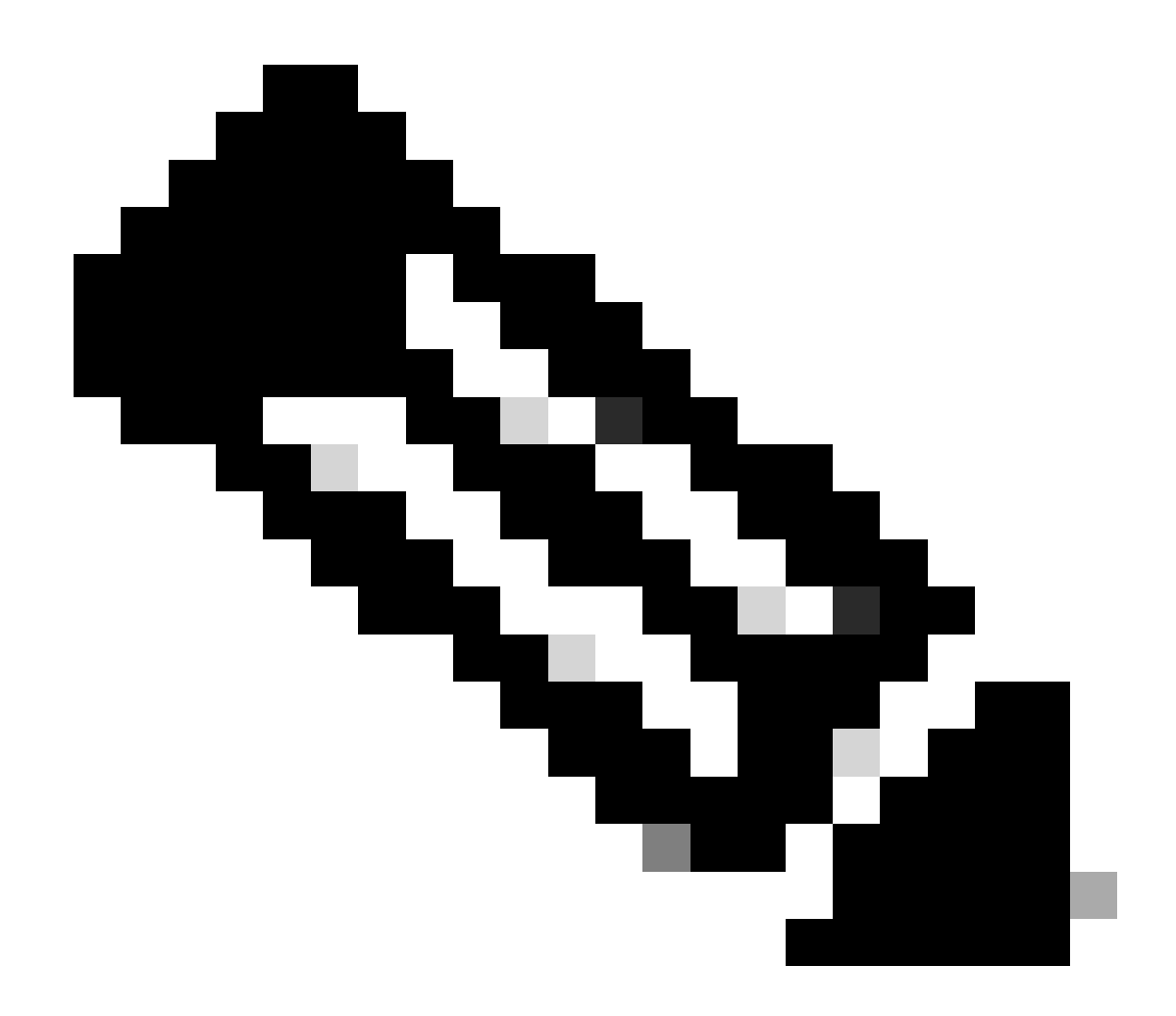

**Nota**: la tabella mostra un limite di 10 dispositivi monitorati. Se si dispone di più di 10 dispositivi, è necessario eseguire la stessa operazione in ogni pagina.

Dopo aver raccolto tutte le versioni npcap dell'agente, è necessario accedere a TE per aggiungere le versioni supportate.

Per continuare con la configurazione, verificare i passaggi successivi:

- Fare clic su Endpoint Agents
- Agent Settings
- Advanced Agent Settings

- Scegliere le versioni trovate negli strumenti per sviluppatori nel passaggio precedente
- Fare clic su Save

| Cloud & Enterprise Agents > | Endpoint Agents Proxy Settings | Agent Labels Advanced A | gent Settings     | 3               |              |        |                  |                |
|-----------------------------|--------------------------------|-------------------------|-------------------|-----------------|--------------|--------|------------------|----------------|
| 🛒 Endpoint Agents 🕇 🗸 🗸     |                                | <b>A</b>                | Click on Save Cha | inges to update | the settings |        |                  |                |
| Overview                    |                                | Allowed                 | NPCAP Versions @  | )               |              |        |                  |                |
|                             |                                | 1.77 ×                  | 1.78 × 1.75       | × 1.73 ×        | 1.72 ×       | 1.71 × | Reset To Default |                |
| Views                       |                                | 1.70 ×                  | 1.55 × 1.50       | × 1.79 ×        | 1.76 ×       | 1.31 × |                  |                |
| Agent Views                 |                                | 1.74 ×                  |                   | 100             | 1.00 ×       | 100 ×  |                  | 5 Save Changes |
| Test Settings               |                                | 4                       |                   |                 |              |        |                  |                |
| Agent Settings 2            |                                |                         |                   |                 |              |        |                  |                |
| Devices >                   |                                |                         |                   |                 |              |        |                  |                |
| Re. Internet Insights       |                                |                         |                   |                 |              |        |                  |                |

In seguito si dispone di una finestra popup in cui viene richiesto di applicare le modifiche.

• Fare clic su Save

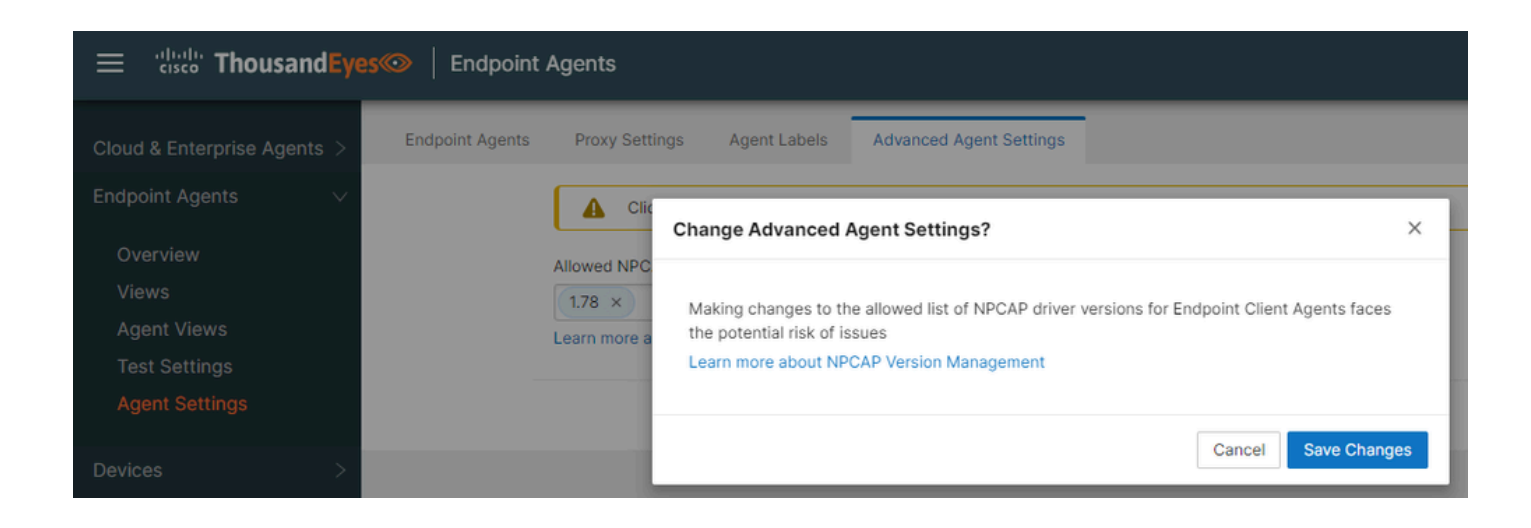

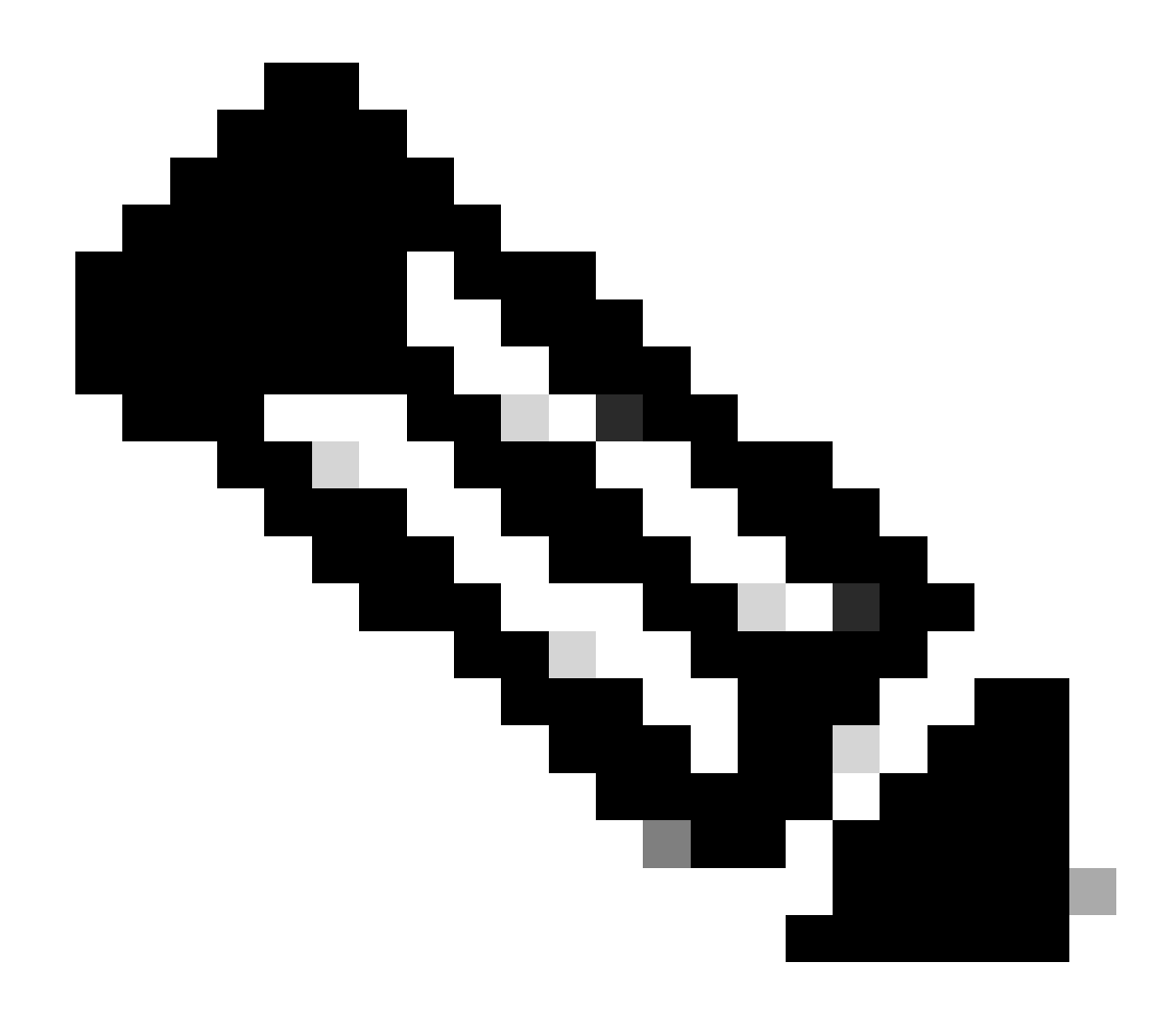

Nota: il link rimanda alla documentazione successiva: Thousand Eyes - Endpoint Agent - Advanced Settings

#### Dopo qualche tempo, le metriche mancanti mostrano il valore corretto.

| User name | Location                         | Health status ${}^{}$ | Device name         | Latency ① | Jitter ① | Loss ① | WiFi ① | Ethernet ① | CPU   | Memory | os                             | Test time ①            | ٢ |
|-----------|----------------------------------|-----------------------|---------------------|-----------|----------|--------|--------|------------|-------|--------|--------------------------------|------------------------|---|
| Sergiy    | Frankfurt<br>am Main,<br>Germany | Itealthy              | DESKTOP-<br>JLL4OS0 | 1 ms      | 1 ms     | 0.00%  | -      | 25000 Mbps | 3.67% | 79.31% | Microsoft<br>Windows<br>10 Pro | Jun 22, 2024<br>5:25PM |   |

Informazioni correlate

Visualizza riepilogo endpoint

Impostazioni avanzate agente

Gestione aggiornamento driver NPCAP

### Informazioni su questa traduzione

Cisco ha tradotto questo documento utilizzando una combinazione di tecnologie automatiche e umane per offrire ai nostri utenti in tutto il mondo contenuti di supporto nella propria lingua. Si noti che anche la migliore traduzione automatica non sarà mai accurata come quella fornita da un traduttore professionista. Cisco Systems, Inc. non si assume alcuna responsabilità per l'accuratezza di queste traduzioni e consiglia di consultare sempre il documento originale in inglese (disponibile al link fornito).